# 전자출결시스템 NFC가 안될 경우 조치사항

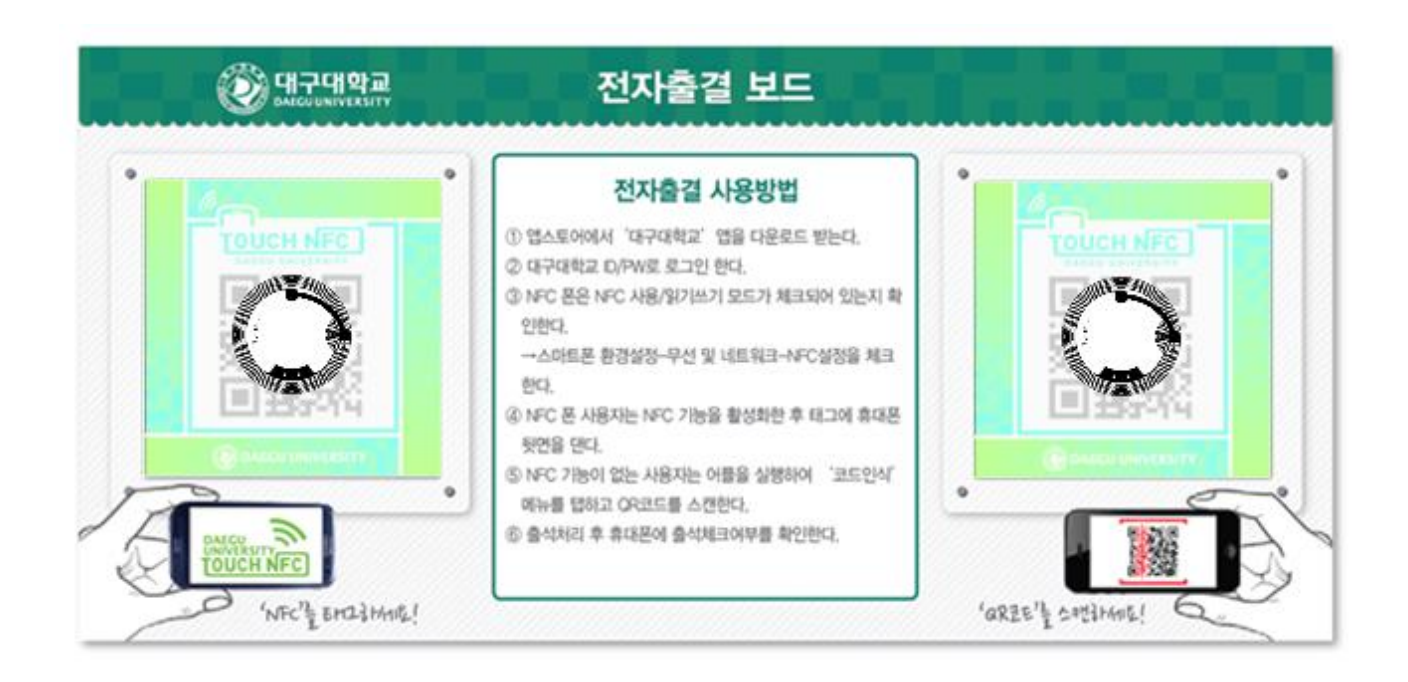

정보통신원

#### 1. NFC를 지원하는 안드로이드폰인지 확인

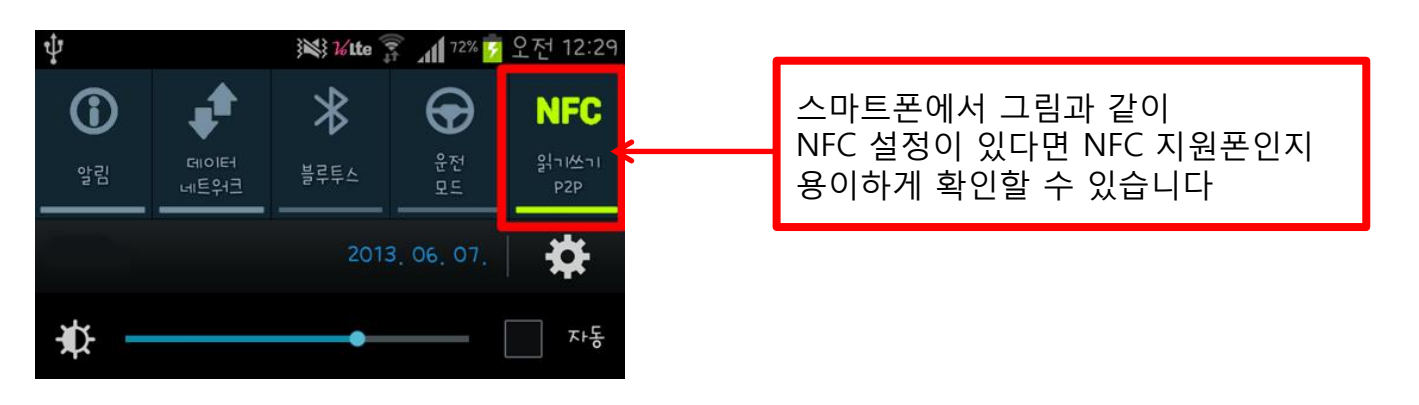

- NFC 기능을 지원하지 않는 안드로이드폰/아이폰일 경우 QR코드 사용

#### 2. NFC가 활성화 되었는지 확인

#### NFC 활성화 확인(메뉴 이름은 제조사별로 다소 상이할 수 있습니다.)

- 삼성폰 > NFC 카드읽기/쓰기 모드</u> 로 설정하여 주세요.
- <u>- LG폰 > NFC Android Beam 모드</u> 로 설정하여 주세요.
- 그 제조사 > NFC 의 설정이 1~2가지가 있는데 차례로 변경하여 인식되는지 확인해주세요.

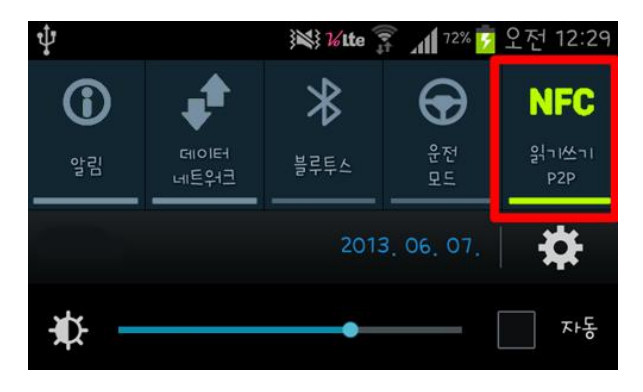

<u>삼성계열 휴대폰 : Card R/W 모드로 설정</u> <u>혹은 읽기쓰기 P2P</u> 를 확인해 주세요.

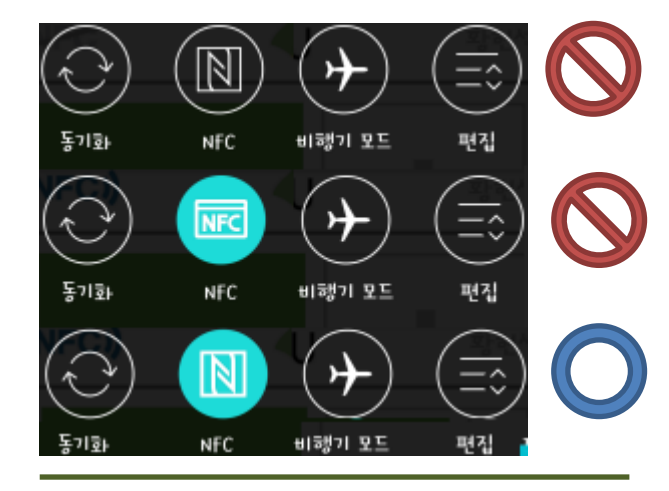

**LG계열 휴대폰 : Android Beam 모드로 설정** 을 확인해 주세요.

#### 3. NFC 안테나 지원 배터리 혹은 커버인지 확인

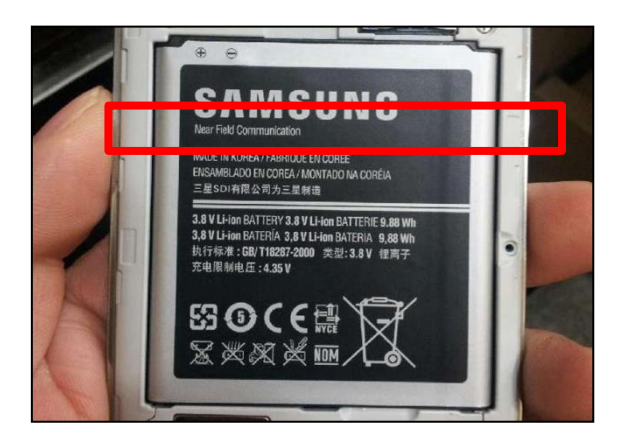

<u>삼성계열 휴대폰 :</u> <u>배터리에 Near Field Communication 이 인</u> <u>쇄되어 있는지</u>를 확인해 주세요.

#### 4. 스마트폰의 안테나 위치 확인

- 다양한 모델의 스마트폰 만큼 안테나의 위치도 다양합니다. 자신의 스마트폰 안테나 위치를 파악하시면 NFC 태깅이 훨씬 수월합니다.

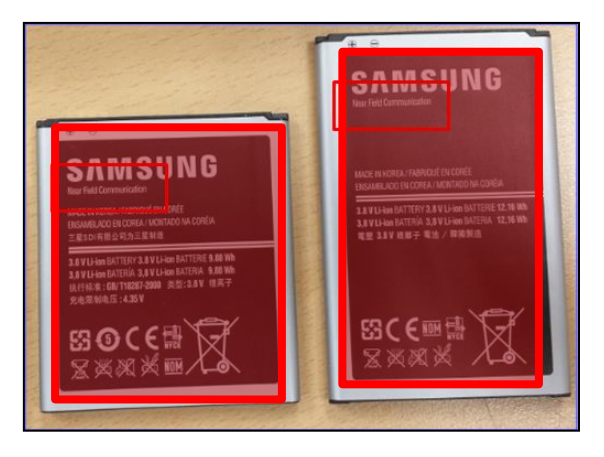

<u>배터리에 NFC 안테나가 있는 경우 :</u> 붉은색 영역처럼 배터리가 있는 쪽이 인식이 잘 됩니다.

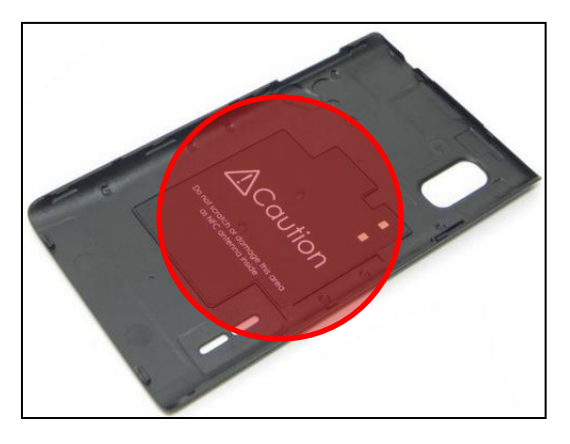

<mark>뒷면 커버에 안테나가 있는 경우 :</mark> 열어보시고 안테나 패턴이 어느쪽에 있는지 확인하세요. 붉은색 영역 부분이 인식이 잘 됩니다.

**잠깐!** 안테나 부분에 다른 신용/버스카드, 스마트도어키 같은 다른 장치가 있으면 인식 이 잘 안될 수 있습니다.

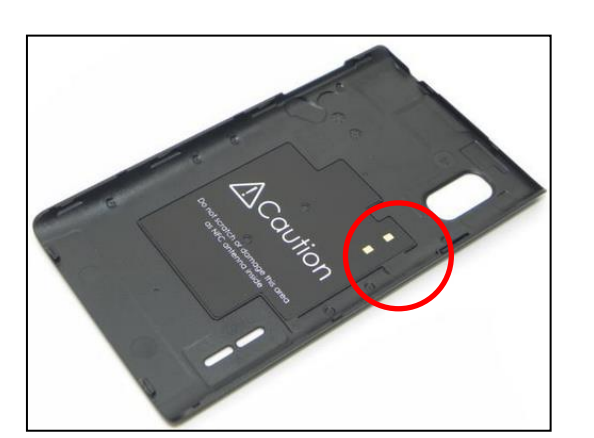

LG계열 휴대폰 : 뒷면 커버케이스에 NFC 안테나 및 접속단자 가 지원되는지를 확인해 주세요.

#### 5. 전자출결보드의 QR코드 부분에 스마트폰 안테나 영역을 스캔해 주세요.

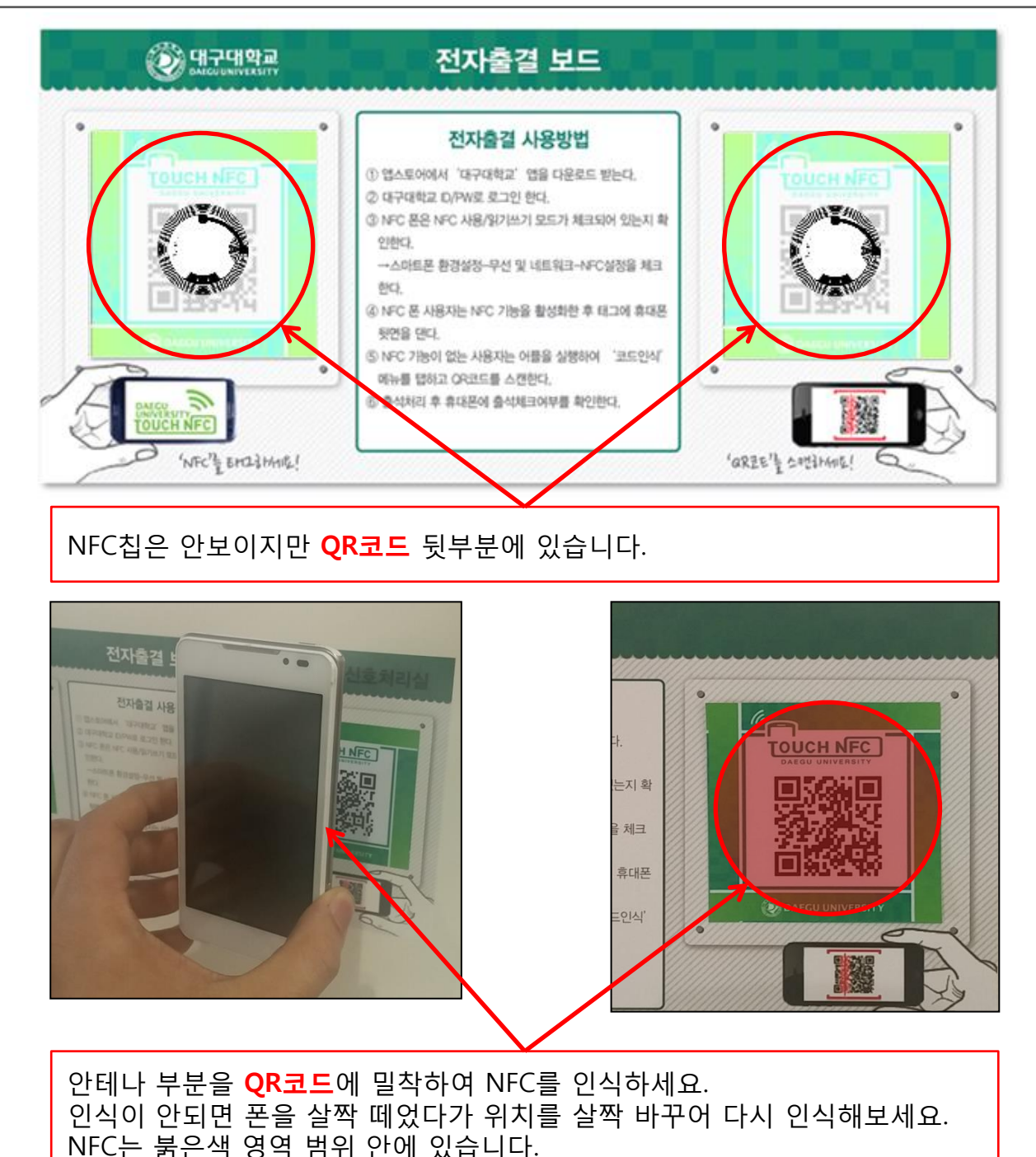

잠깐!

자신의 스마트폰 안테나 위치를 파악하고 있고 강의실마다 태그의 위치가 살짝 다른 점을 파악하고 있다면 NFC 인식이 훨씬 수월합니다.

#### 6. NFC 인식에 문제가 있으시면 **QR코드**를 이용하세요.

**아이폰** 사용자나 **NFC 미지원 스마트폰 사용자**의 경우 Smart DU 의 하단의 **[코드인식]** 을 이용하여 전 자출결 보드의 **QR코드**를 인식하여 전자출결을 이용할 수 있습니다.

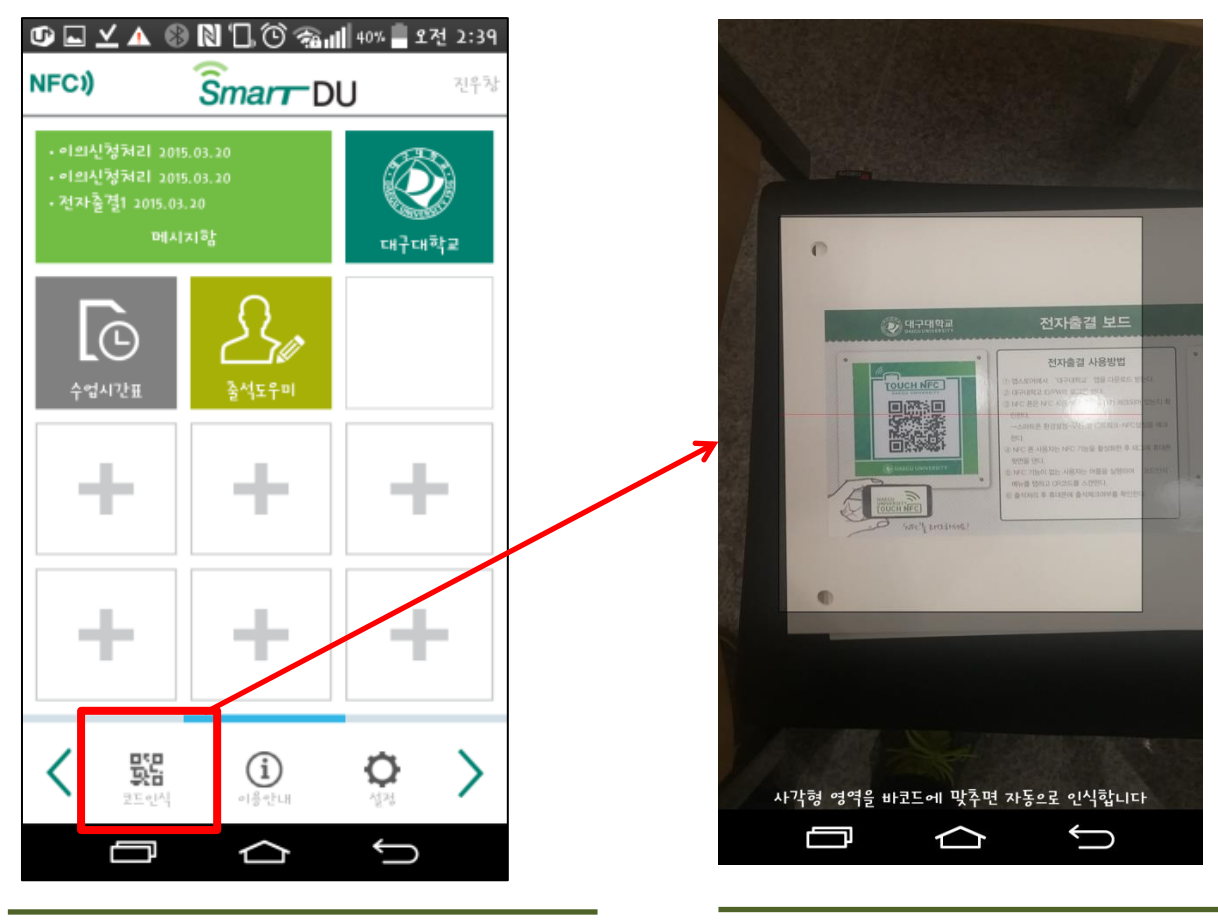

SmartDU 에 로그인 후 하단의 [코드인식] 탭

QR코드 인식기가 구동되면 전자출결보드의 QR코드를 인식해주세요.

### 잠깐!

· 아이폰에서 QR인식기의 카메라가 하얗게 나오는 경우 환경설정-카메라-SmartDU 에서 사용 승인을 설정하세요.